# UNUM

# Informasjon vedrørende parkering til beboere i Myrdal Borettslag

Det innføres digital parkeringsløsning i Myrdal Borettslag. Systemet som benyttes er VestPark sin digitale plattform UNUM. Nytt parkeringssystem vil tre i kraft vinter/vår 2024.

Beboere vil bli tildelt en elektronisk parkeringsavtale og tilgang til VestPark UNUM app hvor både faste kjøretøy og gjesters kjøretøy skal registreres. Det er veldig viktig at du som beboer har meldt inn oppdatert e-post til styret slik at parkeringsavtalen blir tildelt korrekt.

Fra 01.05.2024 vil det kun være den digitale løsningen som vil være gyldig, men i en overgangsperiode vil både den digitale løsningen og kort/oblat kunne brukes. Den digitale løsningen vil være tilgjengelig fra 01.03.2024.

Alle kort/oblat vil bli ugyldig. Beboere som ikke har smart telefon eller teknisk innsikt i elektroniske løsninger, kan søke styret for oblat/kort løsning.

Det er kun 1 person fra hver andel som vil få tilsendt avtalen og motta aktiveringslenke på e-post. Det er mulig å dele parkeringsavtalen med flere i samme andel.

Hvis du ikke har lastet ned UNUM app fra før anbefaler vi at du venter til du har fått lenke tilsendt på mail slik at du kan følge installasjonen steg for steg.

### Parkeringsregler

- Gjester må være registrert innen 10 minutter etter at parkeringen har blitt foretatt.
- Parkering kun på anvist plass.
- Parkering ved innganger, ved sokkeletasjer og tun er tillatt i maks 20 minutter, for eksempel ved aktiv av- og pålessing. I forbindelse med flytting må man henvende seg til styret for å få en midlertidig parkeringstillatelse.
- Uregistrerte motorvogner er ikke tillatt på området.
- Parkering på reservert plass for lading er kun gyldig for kjøretøy med gyldig tillatelse.
- Ved overtredelse av parkeringsreglene som det er opplyst om på skilt, kan dette medføre ileggelse av kontrollsanksjon og/ eller motorvognen kan bli borttauet.
- VestPark AS følger parkeringsforskriften.

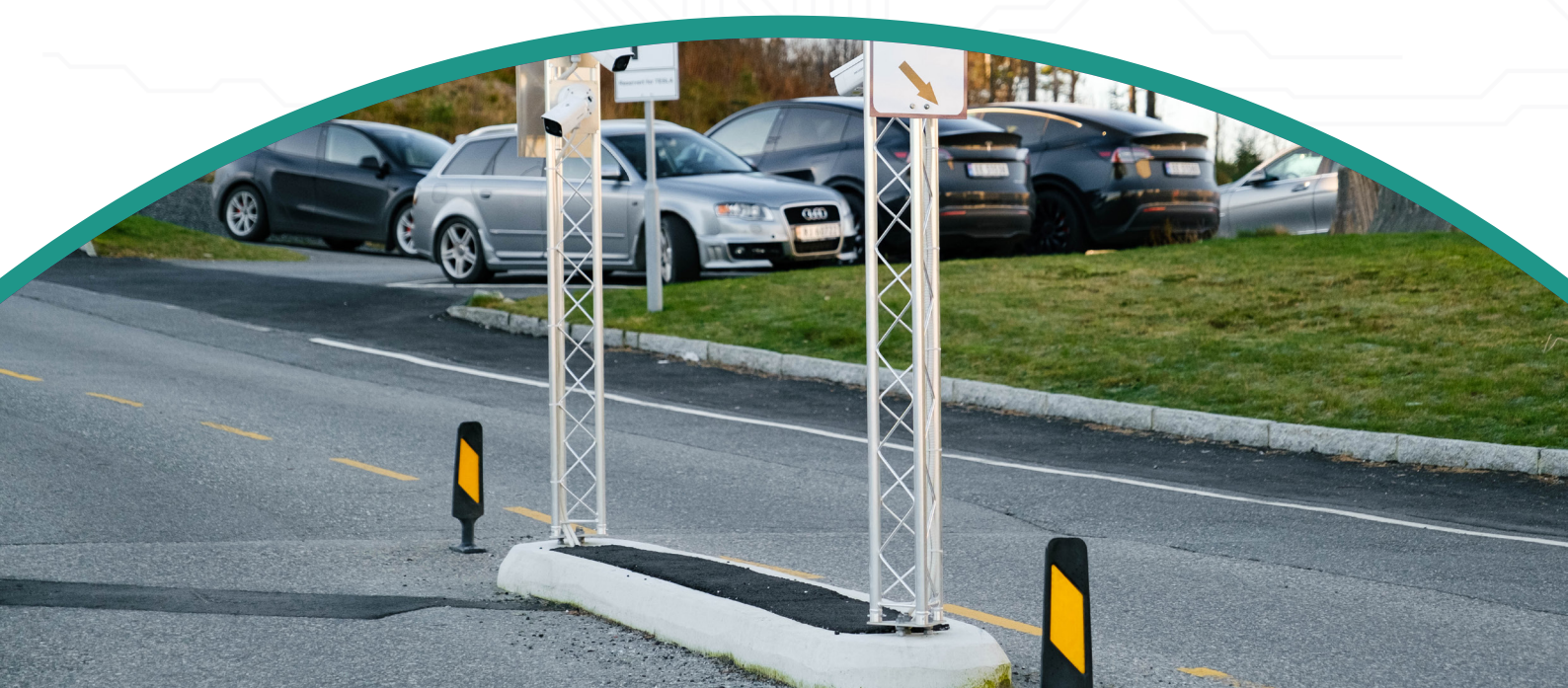

### **Bruksanvisning for APP**

Når appen åpnes ved første innlogging vil bruksanvisningen automatisk vises.

Denne finnes også i appen under fanen "bruksanvisning"

Ved å trykke på symbolet som viser tre streker øverst til venstre vil man automatisk komme tilbake til menyen.

#### Bruksanvisning

#### Velkommen til VestPark UNUM

Gå nøye gjennom bruksanvisning for appen ved å trykke deg gjennom valgene under. Ønsker du å hoppe over dette steget kan du trykke på menyen oppe til venstre.

Du kan når som helst finne tilbake til bruksanvisningen i menyen.

#### Gjesteparkering registrer parkering for dine gjester

#### Kameraparkering

aktiver automatisk betaling for våre områder med kameraparkering

Avtaler administrer dine avtaler og del videre til andre brukere

### Dette vil menyen vise:

#### Gjesteparkering

 Her registreres gjester for å få gyldig elektronisk tillatelse

#### Mine avtaler

 Her kan man se egne gyldige avtaler og hvor de gjelder

#### Mine kjøretøy

• Her legger du inn ditt/dine faste kjøretøy

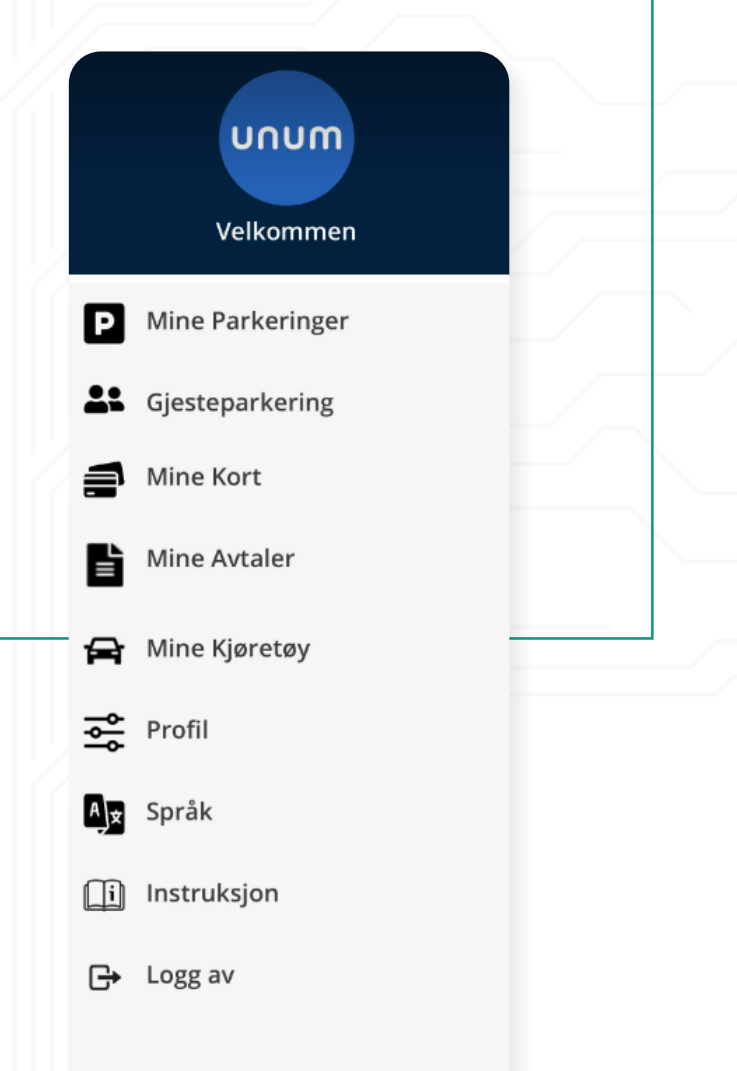

Vest <mark>P</mark>ark

## **Bruksanvisning for APP**

For å legge til ditt eget kjøretøy så trykker du på "Legg til kjøretøy"

Når du har skrevet inn ditt registreringsnummer og trykket "lagre" er kjøretøyet registrert.

Det er viktig at det ikke er mellomrom mellom sifre og bokstaver.

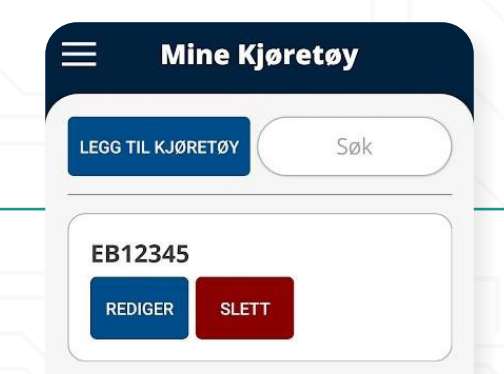

Ved første besøk av en gjest må gjesten legges inn i APPen, det gjøres ved å gå inn på fanen "Gjesteparkering". Videre vil den tidligere registrerte gjesten ligge i historikken for enklere start og stopp av tillatelsen.

Trykk på "legg til kjøretøy"

LEGG TIL KJØRETØY

Historikken kan enkelt slettes ved behov.

**Mine Gjester** 

Søk

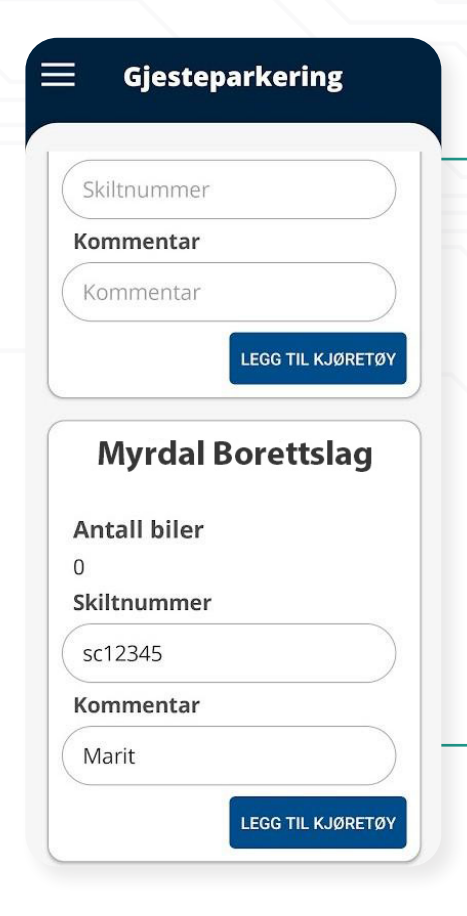

Når man har trykket "legg til kjøretøy" på forrige steg så vil man få opp dette vinduet.

Her skriver man inn registreringsnummeret på kjøretøyet til gjesten.

Vi anbefaler å legge inn en kommentar på hvem sitt kjøretøy som er registrert. Dette for at det skal bli lettere å finne den aktuelle gjesten i listen ved en senere anledning da dette blir lagret i historikken. Når gjesteparkeringen er registrert dukker kjøretøyet opp med aktiv gyldig parkering.

I oversikten kan man enkelt starte og stoppe gjestens parkeringstillatelse.

Status på parkeringen vil fremkomme i appen. F.eks om parkeringen er pågående eller avsluttet.

Tidsbanken betyr at man setter en begrensning på hvor ofte en bil kan være på besøk innenfor en gitt periode.

| LEGG TIL KJØRETØ | y Søk                  |
|------------------|------------------------|
| Mine             | e Gjester              |
| SC12345          | Pågående               |
| Marit            | Ibegranset timer igien |

l appen står det hvor mange timer som gjenstår av tidsbanken.

Dersom tidsbanken brukes opp på et kjøretøy kan ikke dette kjøretøyet registreres som gjest før tidsbanken blir fornyet.

|                                                                                        | 📃 Mine Avtaler                                   |
|----------------------------------------------------------------------------------------|--------------------------------------------------|
| Under fanen "mine avtaler" har man oversikt over<br>avtaler tildelt din bruker.        | Søk                                              |
| For å dele din avtale med andre i andelen trykker<br>man på den grønne knappen nede på | Myrdal Borettslag<br>Gjesteparkering<br>Fra Dato |
| linjen. Deretter skriver man inn e-posten til den<br>man ønsker å dele avtalen med.    | 01/03/2022<br><b>Antall biler</b><br>2           |
| Dere vil dele samme kvote på beboerparkeringen<br>og gjesteparkeringen.                | Status<br>Aktiv                                  |

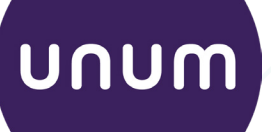

PORSCHE

For support til UNUM app og parkering, kontakt kundeservice.

Vi har døgnbemannet kundesenter.

Tlf 55 60 29 00

Mail kundesenter@vestpark.no

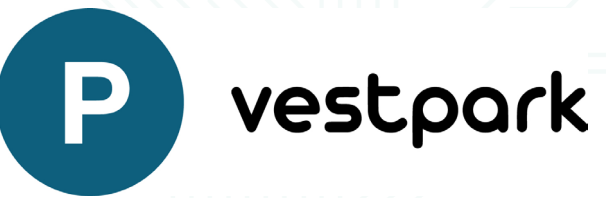